#### WCMBP System How to Complete a Provider Enrollment Application Facility Provider

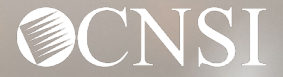

#### <u>Overview</u>

This PowerPoint provides instructions on how to complete an application for a facility via the Workers' Compensation Medical Bill Process (WCMBP) Portal.

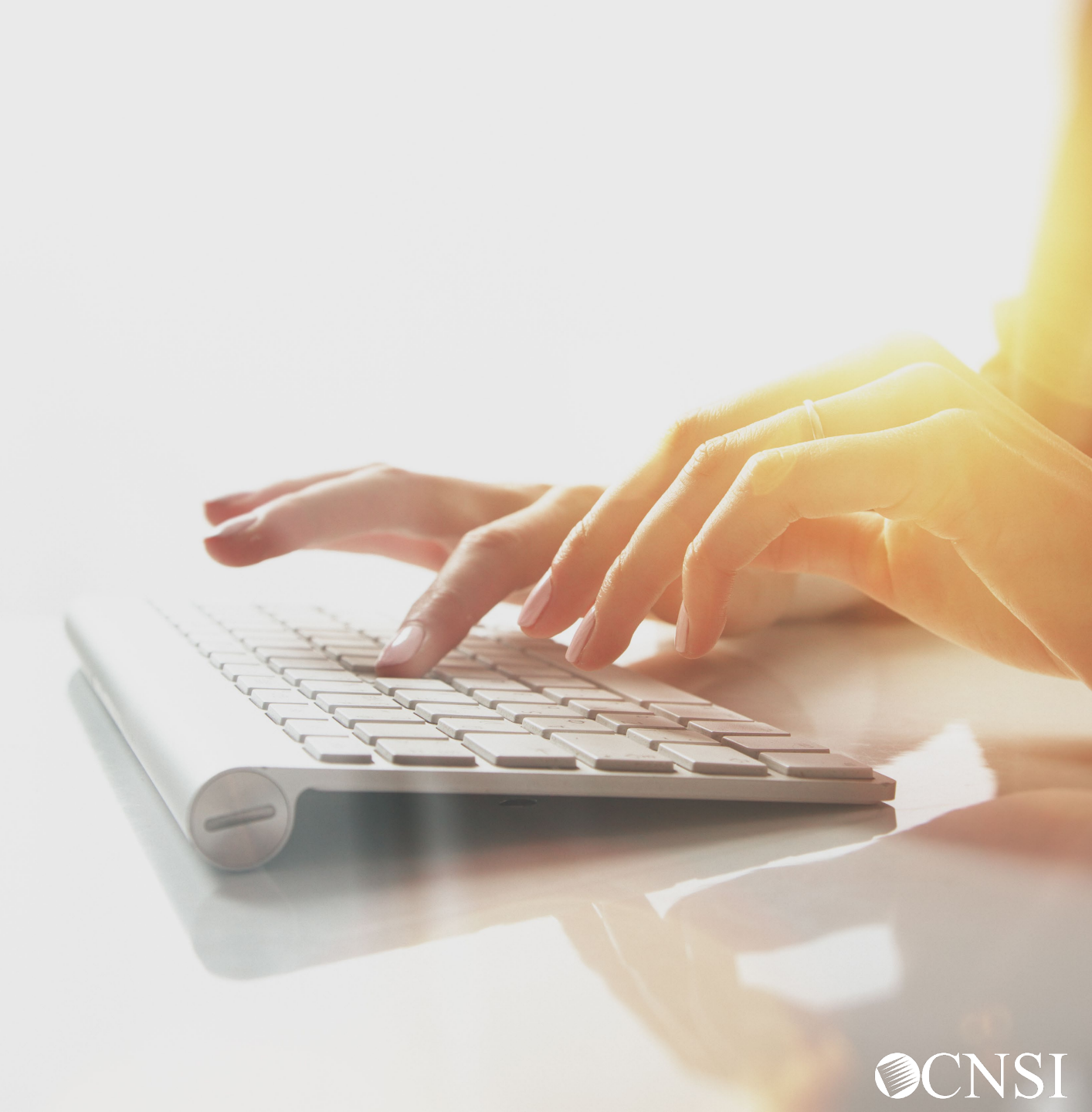

# Accessing the WCMBP System

Go to https://owcpmed.dol.gov.

From the WCMBP Portal Homepage, select **Provider Enrollment**.

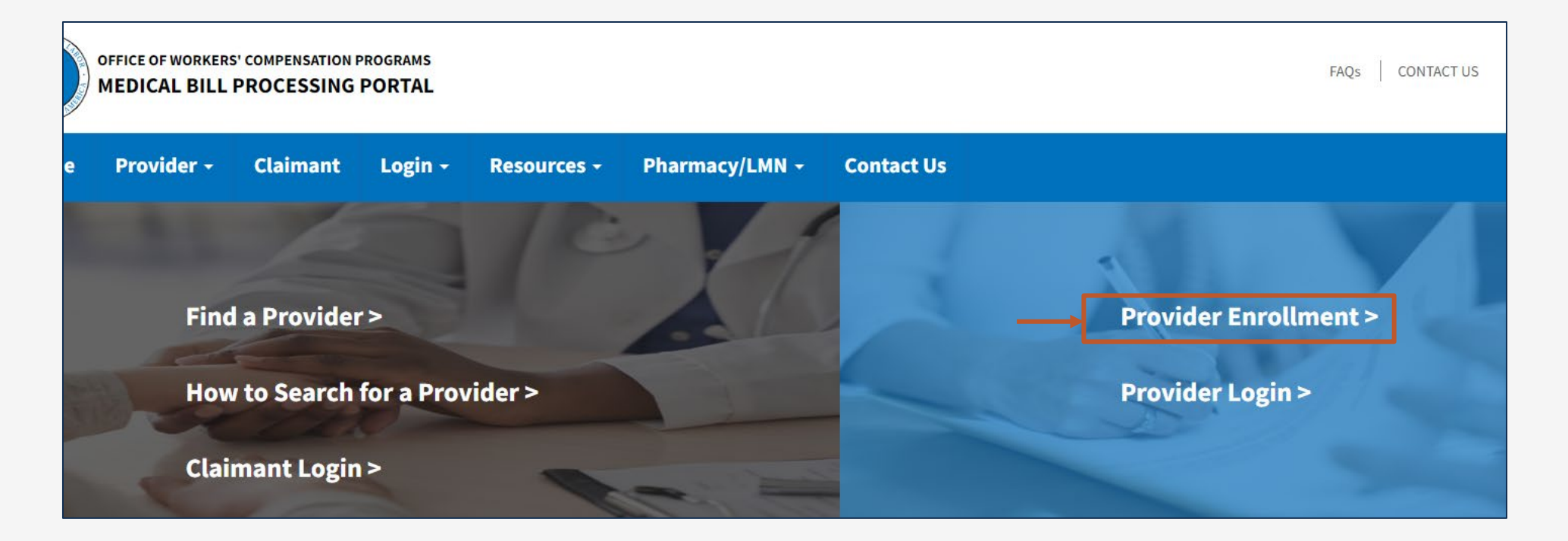

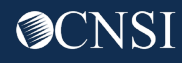

# Accessing the WCMBP System for New Providers

First, Providers need to register with OWCP Connect before starting a new enrollment or accessing the new system.

OWCP Connect is the mechanism by which all users are authenticated.

| New Provider<br>Enroll Online for Fast Approval<br>Click here to begin the enrollment process. | 2<br>Existing Providers<br>Click here to submit enrollment update or<br>modification. | <b>Resume or Track an Enrollment Application</b><br>Click here to resume or track the in-progress<br>enrollment application. |
|------------------------------------------------------------------------------------------------|---------------------------------------------------------------------------------------|----------------------------------------------------------------------------------------------------|
|                                                                                                |                                                                                       |                                                                                                    |

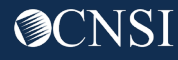

#### Accessing the WCMBP System for New Providers, continued

After selecting "Click here to begin the enrollment process link", a dialogue box confirms that you want to begin a new enrollment.

Select **Continue** to begin a new application.

#### **New Enrollment**

If you have previously enrolled with OWCP or if you have submitted an enrollment application that was returned, please click Cancel and select one of the following links: Previously enrolled: Click on the link for **Existing Providers** to log into OWCP Connect. Application Corrections: Click on the link for **Resume or Track an Enrollment Application**. If you would like to proceed with completing a new provider enrollment application, please click Continue. Cancel

Continue

**Note:** Providers who previously enrolled and need to update enrollment or track an existing application select **Cancel** and then choose the appropriate "Existing Users" or "Resume or Track Enrollment Application" link.

1. Select the Enrollment Type.

#### 2. Select Submit.

**Note:** Enrollment Type Definitions are provided below. Be sure to select the appropriate type for your practice, organization, or business.

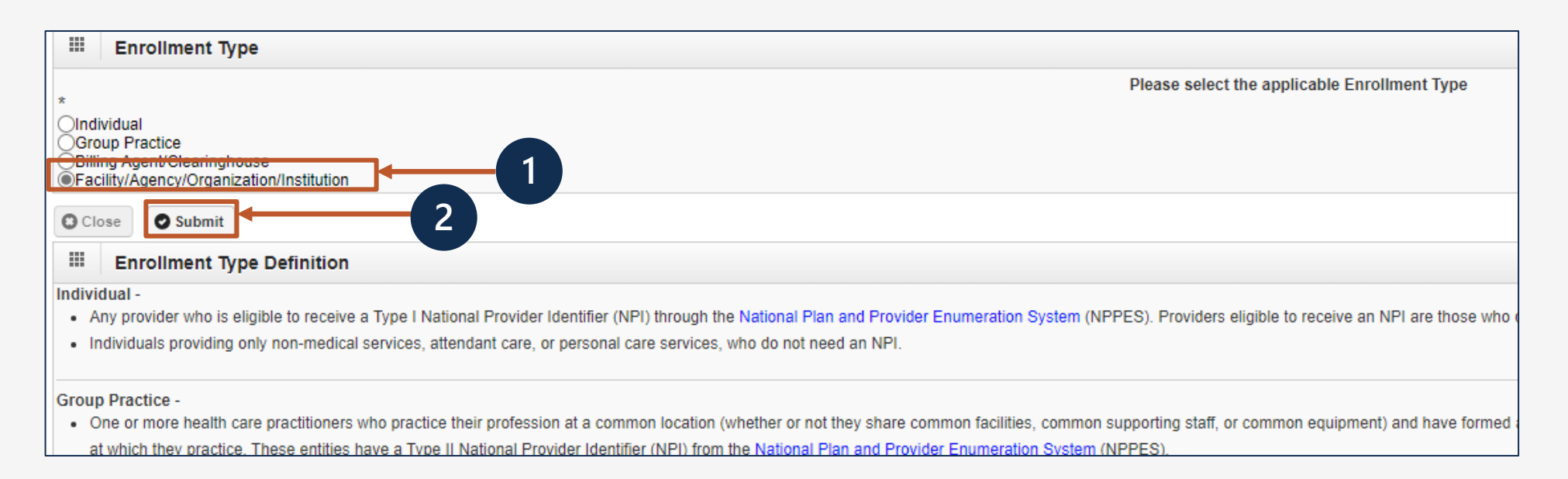

- 1. Select a Provider Type from drop down menu.
- 2. Check a Program(s) to enroll in.
- 3. Enter "Legal Business Name" of Organization Name and "Doing Business As" Organization Business Name.
- 4. Enter the Organization's Federal Employer Identification Number (FEIN).
   Note: The system will validate that the Name/ FEIN combination matches IRS records.
- 5. Enter an NPI and an Entity Type based on your W9.
- 6. Check if you do not want to be on the online searchable provider listing. If checked, please supply a reason.

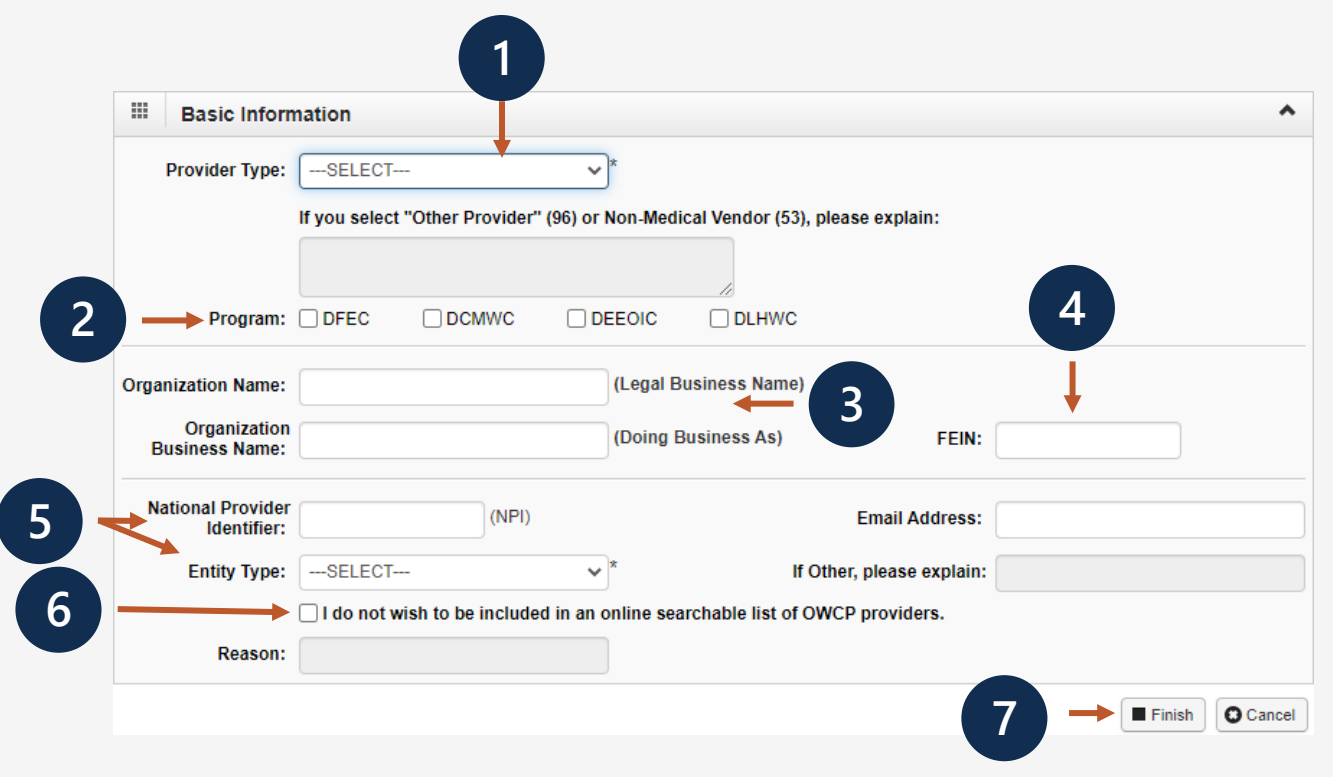

7. Select Finish.

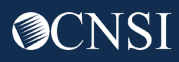

Write down your application number for your records and select **Ok**.

The application number will also be emailed to you.

| Applic                               | ation Number : 202                                                                                                    | Name: test                                                                                                    | Enrollment<br>Type: Facility/Agency/Organization/Institution |
|--------------------------------------|----------------------------------------------------------------------------------------------------|----------------------------------------------------------------------------------------------------|--------------------------------------------------------------|
|                                      | Basic Information                                                                                                    |                                                                                                    | *                                                            |
| You I<br>Appl<br>Pleas<br>you<br>num | have successfully completed the b<br>ication #: 202<br>se make note of this application nu<br>will be required to use to track the<br>ber once you log off. | asic information on the Enrollment Application. This is your<br>mber. This is the number<br>status of your enrollment application. Do not lose this |                                                              |
|                                      |                                                                                                    |                                                                                                    |                                                              |

| Complete each step                                                              |                                             | Start      | /End Date  |                              |                              |
|---------------------------------------------------------------------------------|---------------------------------------------|------------|------------|------------------------------|------------------------------|
|                                                                                 |                                             |            | Λ          | Complete vs                  | Incomplete S                 |
| pplication Number :                                                             | Name: Test                                  |            | En         | rollment Type: Facility/Ager | ncy Organization/Institution |
| Close   Required Credentials                                                    | Optional vs                                 | Required   | / \        |                              |                              |
| Enroll Provider -Facility/Agency/Organ ization/Institution                      |                                             |            |            |                              | ^                            |
| Business Process Wizard-Provider Enrollment (Facility/Agency/Organization/Insti | tution). Click on the Step # under the Step | column     | A.         |                              |                              |
| Step                                                                            | Required                                    | Start Date | End Date   | Status                       | Step Remark                  |
| Step 1: Provider Basic Information                                              | Required                                    | 06/15/2023 | 06/15/2023 | Complete                     |                              |
| Step 2: Add Location                                                            | Required                                    |            |            | Incomplete                   |                              |
| Step 3: Add Taxonomies                                                          | Required                                    |            |            | Incomplete                   |                              |
| Step 4: Add Ownership Details                                                   | Optional                                    |            |            | Incomplete                   |                              |
| Step 5: Add Business Licenses and Certifications                                | Required                                    |            |            | Incomplete                   |                              |
| Step 6: Add Identifiers                                                         | Optional                                    |            |            | Incomplete                   |                              |
| Step 7: Add EDI Submission Method                                               | Optional                                    |            |            | Incomplete                   |                              |
| Step 8: Add EDI Submitter Details                                               | Optional                                    |            |            | Incomplete                   |                              |
| Step 9: Add EDI Contact Information                                             | Optional                                    |            |            | Incomplete                   |                              |
| Step 10: Add Payment Details                                                    | Required                                    |            |            | Incomplete                   |                              |
| Step 11: Complete Provider Disclosure                                           | Required                                    |            |            | Incomplete                   |                              |
| Step 12: View/Upload Attachments                                                | Optional                                    |            |            | Incomplete                   |                              |
| Step 13: Submit Enrollment Application for Review                               | Required                                    |            |            | Incomplete                   |                              |

Step 1 is completed. Based on the information provided in step 1, the enrollment steps display.

**Note:** If you selected the incorrect enrollment type or provider type, use the **Purge** button to delete all information and restart the enrollment application.

# Before completing the next steps, select **Required Credentials**.

A separate window will appear and display the credentials that are required for your provider type.

**Note:** Credentials requirements will change as per your provider type.

1. Exit out of this window to move on to the next step, "Add Location."

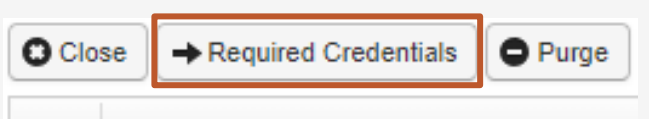

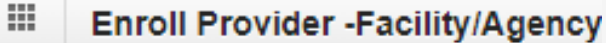

| Provider Type<br>▲▼  | Step<br>△▼                               | Data Element<br>▲ ▼                     | Credentialing Note                                                           |
|----------------------|------------------------------------------|-----------------------------------------|------------------------------------------------------------------------------|
| 01-General HospitaLs | Step 01: Provider Basic Information      | NPI                                     | REQUIRED                                                                     |
| 01-General HospitaLs | Step 03: Add Taxonomies                  | TAXONOMIES                              | REQUIRED                                                                     |
| 01-General HospitaLs | Step 05: Add Licenses and Certifications | LICENSE & CERTIFICATION                 | REQUIRED                                                                     |
| 01-General HospitaLs | Step 06: Add Identifiers                 | Provider Medicare Number                | REQUIRED                                                                     |
| 01-General HospitaLs | Step 12: View/Upload Attachments         | ACH FORM                                | REQUIRED                                                                     |
| 01-General HospitaLs | Step 12: View/Upload Attachments         | COPY OF LICENSE/CERTIFICATION           | REQUIRED ; IF LICENSE IS NOT REQUIRED BY STATE, ATTACH STATE APPROVAL LETTER |
| 01-General HospitaLs | Step 12: View/Upload Attachments         | PROVIDER ENROLLMENT FORM SIGNATURE PAGE | REQUIRED                                                                     |

C Cancel

#### Step 2: Add Location

| Locations List     |   |     |                     |   | ^ |
|--------------------|---|-----|---------------------|---|---|
|                    |   |     |                     |   |   |
| Business Name:     | * | - 2 |                     |   |   |
| Contact Last Name: | * |     | Contact First Name: | * |   |
| Phone Number:      | * | -4  | Fax Number:         |   |   |
| Email Address:     |   |     |                     |   |   |

- 1. Select the **Add** button.
- 2. Enter Location Business Name.
- 3. Enter Contact Person First and Last Name.
- 4. Enter Contact Person Phone Number. (Do not add dashes or spaces)
- 5. Select Next.

**Note:** Email Address and Fax Number entries are optional.

#### Step 2: Add Location

1. Select +Address to add your physical address. This is required.

| Type of Address:      | Physical Address  | $\checkmark$ |           |             |
|-----------------------|-------------------|--------------|-----------|-------------|
| Address Input Option: | Manually Input    |              |           |             |
| End Date:             | 12/31/2999        |              |           |             |
| Address Line 1:       | * Address Line 2: |              |           |             |
| Address Line 3:       |                   |              |           |             |
| City/Town:            | *                 |              |           |             |
| State/Province:       | * County:         |              | *         |             |
| Country:              | * Zip Code:       | -            | O Address |             |
|                       |                   |              |           | Next Cancel |

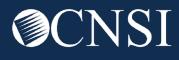

# Step 2: Add Physical Location

| (1) |              | Address Line 1: |                                     | *                  | Address Line 2:                         |                      |           |           |        |           |          |
|-----|--------------|-----------------|-------------------------------------|--------------------|-----------------------------------------|----------------------|-----------|-----------|--------|-----------|----------|
|     |              |                 | (Enter Street Address or PO Box Onl | y)                 |                                         |                      |           |           |        |           |          |
|     |              | Address Line 3: |                                     |                    |                                         |                      |           |           |        |           | -        |
|     |              | City/Town:      |                                     | × *                |                                         |                      |           |           |        |           |          |
|     |              | State/Province: |                                     | × *                |                                         |                      |           | 1         |        |           |          |
|     |              | County:         |                                     | *                  |                                         |                      |           |           |        |           |          |
|     |              | Country:        |                                     | *                  |                                         |                      |           |           |        |           |          |
|     | 2 —          | Zip Code:       | -                                   | • Validate Address | ] ←                                     | 3                    |           |           |        |           |          |
|     |              |                 |                                     |                    |                                         | (4) →                | OK Cancel |           |        |           |          |
| 1.  | Enter the    | Physical Ac     | dress Street Numb                   | er and Street      | t Name.                                 |                      |           |           |        |           |          |
| 2.  | Enter the    | Zip Code.       |                                     |                    | • • • • • • • • • • • • • • • • • • • • |                      |           | ontgomery |        | *         |          |
| 3.  | Select Val   | idate Add       | <b>ress</b> . (Complete add         | dress will aut     | o populate                              | e after validation). |           | 1850      | - 3224 | O Address |          |
|     |              |                 |                                     |                    |                                         |                      |           |           |        |           |          |
| Pos | ssible Valid | ation Resu      | ults                                |                    |                                         |                      |           |           | 5 —    | Next      | O Cancel |
| •   | Address no   | ot found w      | ith Street Address a                | nd Zip Code        | Combinat                                | tion                 |           |           |        |           | ()       |

- Address validation successful
- 4. Select OK.

13

5. When you return to the Location Address page, select the "Next" button.

**Note:** If you receive the "Address not found" validation result, ensure that you entered the correct address. If so, there are no additional actions that you need to complete.

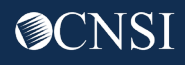

#### Step 2: Add Mailing Location

| A               | Type of Address:<br>ddress Input Option:<br>End Date: | Mailing<br>Manually Input<br>12/31/2999 | ıt <mark>OSame as Phys</mark><br><b>≣</b> | <ul> <li>✓</li> <li>✓</li></ul> |   |         |       |     |  |
|-----------------|-------------------------------------------------------|-----------------------------------------|-------------------------------------------|----------------------------------------------------------------------------------------------------|---|---------|-------|-----|--|
| Address Line 1: |                                                       |                                         | * Address Line 2:                         |                                                                                                    |   |         |       |     |  |
| Address Line 3: |                                                       |                                         |                                           |                                                                                                    |   |         |       |     |  |
| City/Town:      |                                                       |                                         | *                                         |                                                                                                    |   |         |       |     |  |
| State/Province: |                                                       |                                         | * County:                                 |                                                                                                    |   | *       |       |     |  |
| Country:        |                                                       |                                         | * Zip Code:                               |                                                                                                    | - | Address | <br>2 |     |  |
|                 |                                                       |                                         |                                           |                                                                                                    |   |         |       | ØOK |  |

- 1. If mailing address is the same as the physical address, check the bubble that states "Same as Physical Address".
  - OR
- 2. Select **+Address** to Enter Mailing Address Street Number and Street Name if the address is different.
- 3. Select OK.

## Step 2: Add Mailing Location

| O Close O Add  |                  |   |
|----------------|------------------|---|
| Locations List |                  | ^ |
| Business Name  | Location Details |   |

- 1. The system displays the Location List, which confirms your address information entered.
- 2. Select **Close** to move on to the next step, "Add Taxonomies".

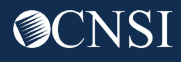

### Step 3: Add Taxonomies

#### 1. Select Add.

2. Use the dropdown menu to view your existing Taxonomy Code Type.

6

- 3. Select Specialty type.
- Available Taxonomy codes will populate. Highlight the codes that are applicable to your organization. Move applicable codes to Associated Taxonomy Codes.
- 5. Select **OK**.
- 6. Select **Close** to move on to the next step, "Add Ownership Details."

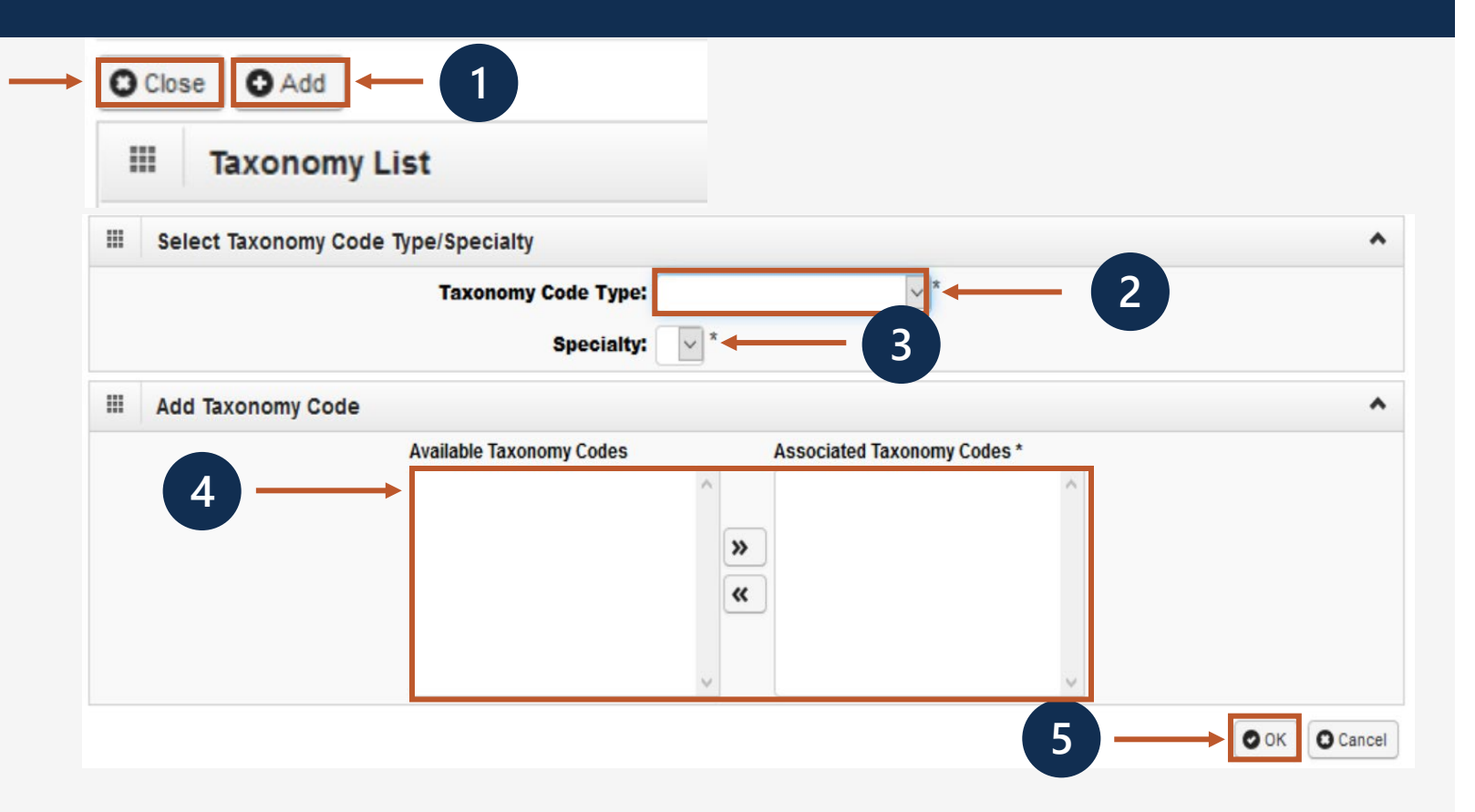

**Note:** Taxonomy codes refer to the Healthcare Provider Taxonomy Code Set, which categorize the type, classification, and/or specialization of health care providers.

# Step 4: Add Ownership Details

Ownership Details list any business with more than a 5% interest in or where involvement is at an officer, director or agent of the company.

This step is optional. If completed, you must complete required fields and select **OK**.

- 1. Select Add.
- 2. Select the Disclosure Type (Individual or Organization) Ownership.
- 3. Enter SSN or FEIN.
- 4. Enter Organization Name or First/Last Name.
- 5. Select **+Address** to enter Street Number, Street Name and Zip Code.
- 6. Select **OK**.

**Note:** If the ownership information is the same name, FEIN and address as previously entered, select **Copy Name and Tax**. The information will auto populate.

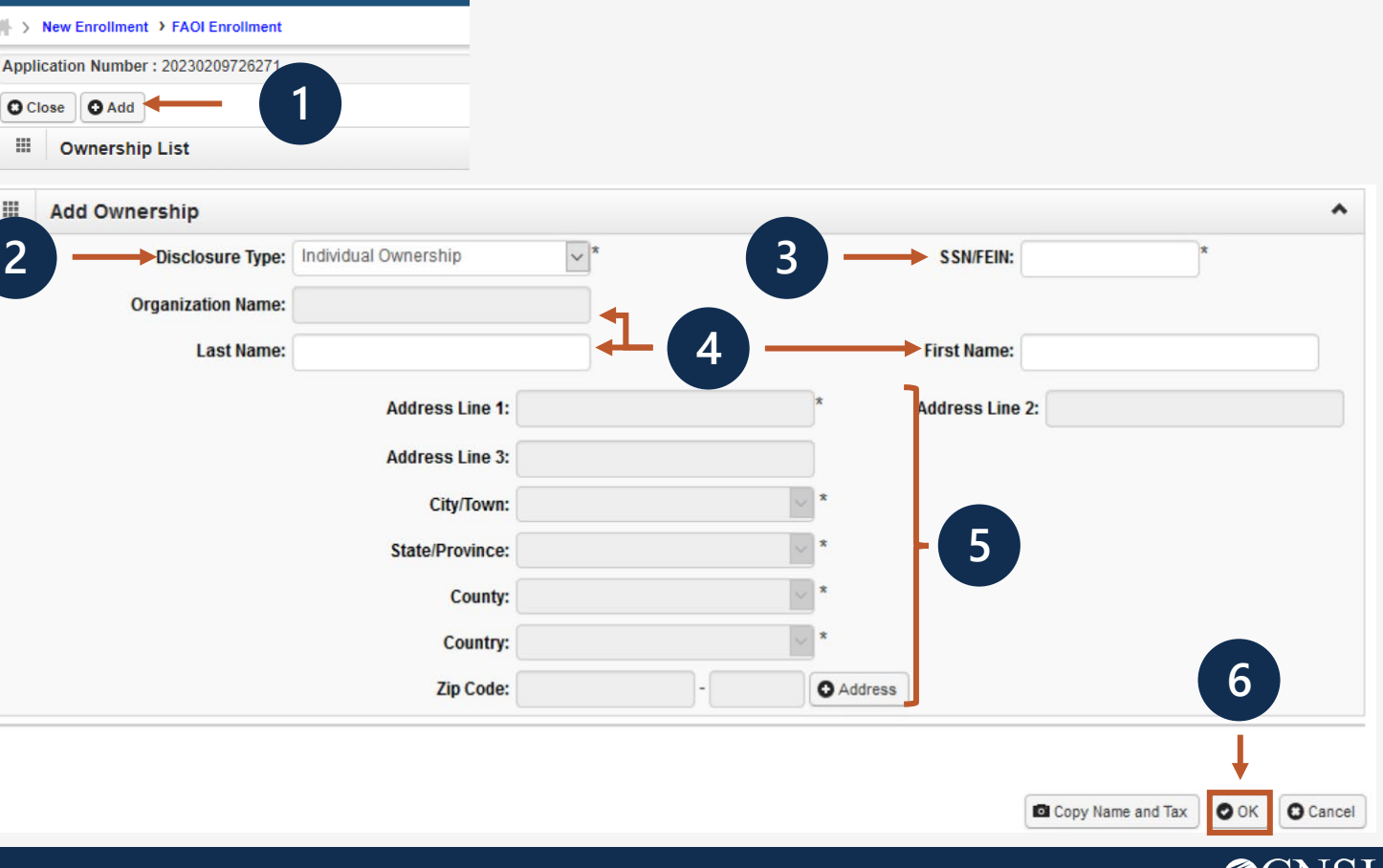

#### Step 4: Add Ownership Details

| III Owners  | hip List       |                  |                                                                                                    |
|-------------|----------------|------------------|----------------------------------------------------------------------------------------------------|
| Filter By : | •              | Go               | Clear Filter     Save Filter     ▼My Filter     The Filter     The Filte |
|             | Owner ID<br>△▼ | Owner Name<br>▲▼ | Ownership Type<br>▲▼                                                                                                    |
| 48-6434834  |                | test             | Organization 		 1                                                                                                    |

- 1. The system displays the Ownership List, which was entered.
- 2. Select Close to move on to the next step, "Add Business Licenses and Certifications."

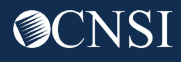

## Step 5: Add Business License and Certification

O Close O Add

- 1. Select **Add** to enter the License or Certification information.
- 2. Select the applicable option:
  - C-Certification
  - L-License
  - N-License or Certification
     not required
- 3. In the **Name** field, enter the recipient's name.
- 4. In the **License/Certification Type** field, enter the license or certification type.
- 5. In the **License/Certification #** field, enter the license or certificate number.

| Application Number                                                                                                    | Name: Test                                                                                                    | Enrollment Type: Facility/Agency/                                                                                                    | Organization/Institut             |
|----------------------------------------------------------------------------------------------------|----------------------------------------------------------------------------------------------------|----------------------------------------------------------------------------------------------------|-----------------------------------|
| Add Business License/C                                                                                                    | ertification                                                                                                    |                                                                                                    |                                   |
| <ul> <li>Please provide all business lice</li> <li>OWCP will verify all your busine</li> <li>After your enrollment is approv</li> <li>Expired business license/certifi</li> <li>If you have a renewed business<br/>License/Certification Type.</li> </ul> | nse/certification required by your state to<br>ess license/certification with your State's<br>ed, you are responsible to keep your bus<br>cation will cause the termination of the p<br>license/certification under a different nu | b perform the service under your Provider Type.<br>license issuer agency before your enrollment c<br>iness license/certification information up to date<br>rovider status.<br>mber, please make sure to enter it using the exa | an be approved.<br>e.<br>Ict same |
| 2<br>*<br>©C-Ce<br>©L-Lic<br>N-Lic<br>Name:                                                                                                    | ertification<br>ense<br>cense or Certification not required                                                                                                    | -3                                                                                                    |                                   |
| License/Certification Type:                                                                                                    | * Licence/C                                                                                                    | ertification #:                                                                                                    | *                                 |
| Initial Issue Date:                                                                                                    | * Ex                                                                                                    | piration Date:                                                                                                    |                                   |
| Issued State:                                                                                                    | ✓* Is                                                                                                    | suer Agency:                                                                                                    | *                                 |
|                                                                                                    |                                                                                                    | Web Link:                                                                                                    |                                   |

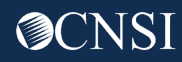

# Step 5: Add Business License and Certification, continued

- Enter or select the initial issue date and expiration date in the "Initial Issue Date" and the "Expiration Date" fields.
- Within the "Issued State" dropdown menu, select the state where the license or certification was issued. (Must match the state of physical address)
- 8. Enter the issuing agency in the "Issuer Agency" field.
- 9. In the "Web Link" field, enter the web link to the issuing agency.
- 10. Select **OK**.

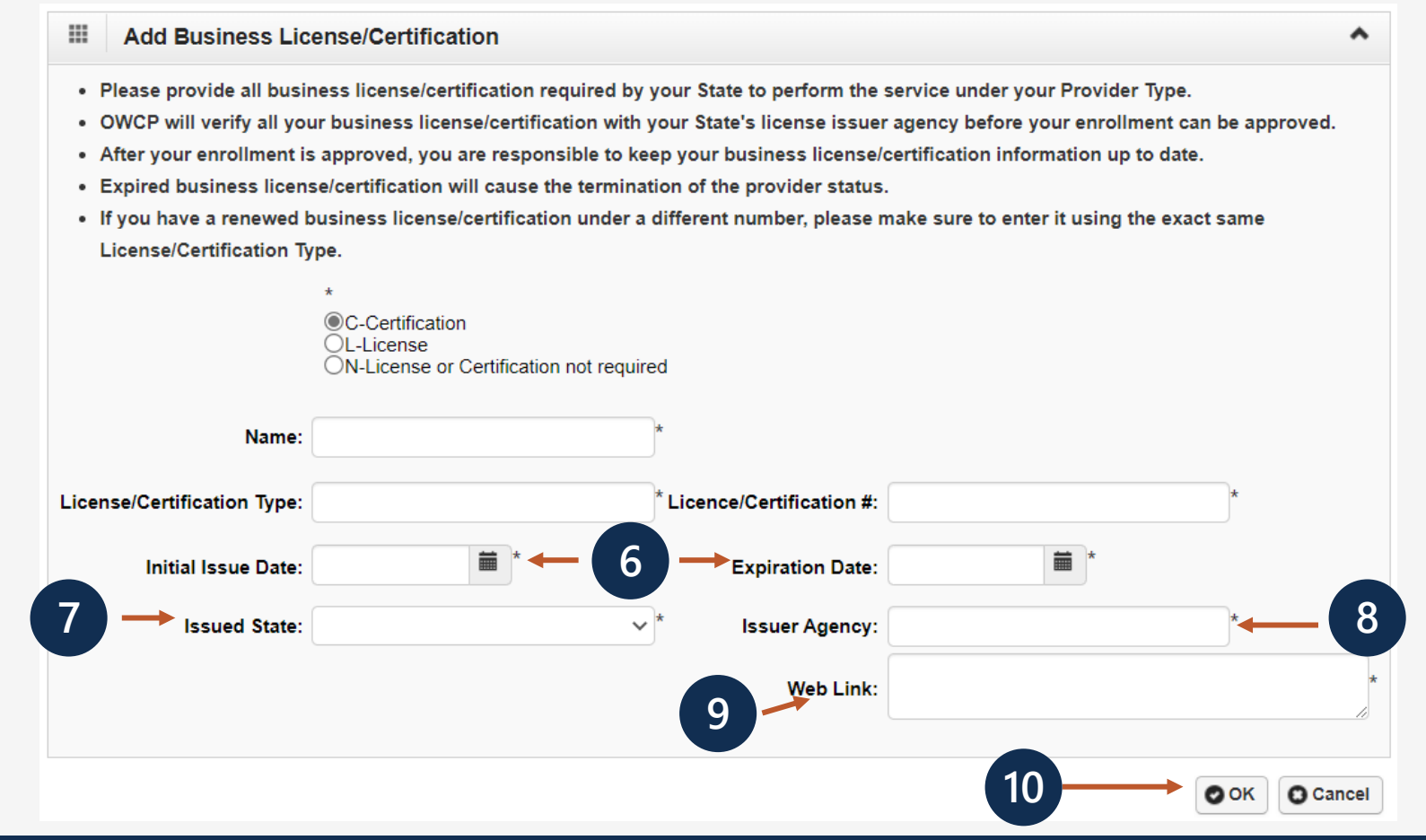

### Step 5: Add License/Certification

- 1. The system displays the License/Certification List, which confirms your license/certification information entered.
- 2. Select Close to move on to the next step "Add Identifiers."

| Filter B | y :                     | $\sim$                             | 0 60                             |                    |                          |                         |
|----------|-------------------------|------------------------------------|----------------------------------|--------------------|--------------------------|-------------------------|
|          |                         |                                    |                                  |                    | Clear Filter             | Save Filter The Filters |
|          | License Category<br>▲ ▼ | License/Certification Number<br>▲♡ | License/Certification Type<br>▲▼ | Issued State<br>▲▼ | Initial Issue Date<br>▲▼ | Expiration Date         |
|          | ense                    | A REAL PROPERTY AND INCOME.        |                                  | (DECKORAL)         | 03/01/2020               | 03/06/2020              |

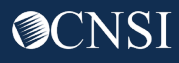

# Step 6: Add Identifiers (Optional)

| 1 | <ul> <li>Close O Add → Required Credentials</li> <li>■ Provider Identifiers</li> </ul> | 2<br>Drug En<br>NPI<br>Other Pr<br>Previous<br>Provider<br>United M | forcement Agency (DEA) Number<br>rovider ID<br>s Provider ID<br>r Medicare Number<br>fine Workers' of America (UMWA) Number |           |
|---|----------------------------------------------------------------------------------------|---------------------------------------------------------------------|----------------------------------------------------------------------------------------------------|-----------|
|   | Add New Identifier                                                                     |                                                                     |                                                                                                    | ^         |
|   | Identifier Type: Drug Enforcement Agency (DEA) N<br>Start Date:                        | Identifier Value: 4                                                 | *                                                                                                    | -3        |
|   |                                                                                        |                                                                     | 5 —                                                                                                    | OK Cancel |

- 1. Select Add.
- 2. Select the identifier type from the "Identifier Type" drop-down menu.
- 3. Enter the identifier value in the "Identifier Value" field.
- 4. Enter or select the start and end dates in the "Start Date" and "End Date" fields.
- 5. Select OK.

**Note:** This step is optional because all provider types do not require Identifiers. Identifiers are typically issued by external entities that uniquely identify the provider. Please refer to the "Required Credentials" button to check if your provider type requires an identifier.

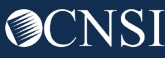

#### Step 6: Add Identifiers

- 1. The system displays the Provider Identifiers list, which confirms your identifiers entered.
- 2. Select "Close" to move on to the next step, "Add EDI Submission Method."

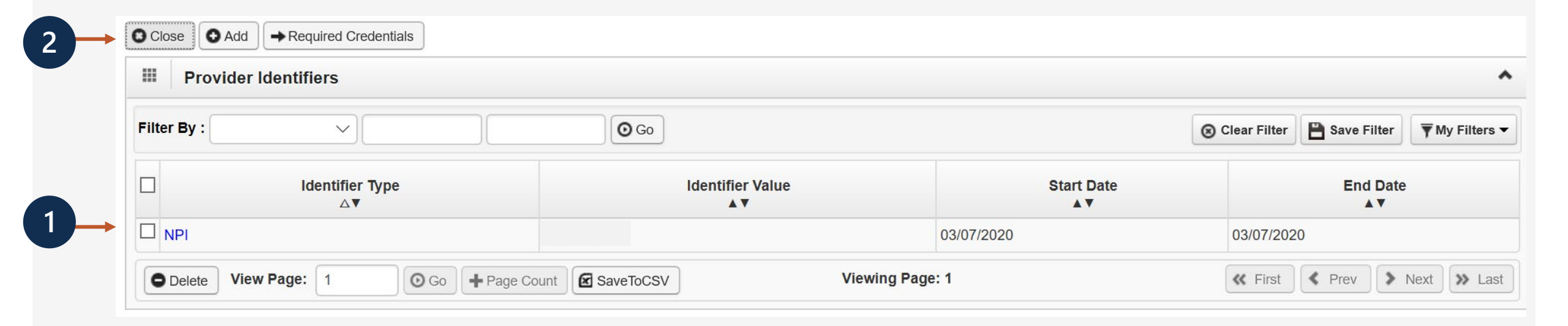

# Step 7: Add EDI Submission Method (Optional)

- 1. Select your "Mode of Submission."
- 2. Select OK.

**Note:** Electronic Data Interchange (EDI) is the computer-to-computer exchange of business documents in a standard electronic format between business partners. If the Mode of Submission is Billing Agent/Clearinghouse, you must provide the billing agent/clearinghouse OWCP ID in Step 8.

|   | EDI Submission Details                                                                                                    |                                                                                        |                                                                                                    |                                                                                                    |                                                                                                    |                            |     | ^        |
|---|----------------------------------------------------------------------------------------------------|----------------------------------------------------------------------------------------|----------------------------------------------------------------------------------------------------|----------------------------------------------------------------------------------------------------|----------------------------------------------------------------------------------------------------|----------------------------|-----|----------|
| ) | Mode of Submission: 🛄 Billing Ager                                                                                                    | nt/Clearinghouse                                                                       | Web Interactive                                                                                                    | FTP Secured Batch                                                                                                    | Web Batch                                                                                                    | None                       |     | 1        |
|   | Method                                                                                                    |                                                                                        |                                                                                                    | When to Use                                                                                                    |                                                                                                    |                            |     |          |
|   | Billing Agent/Clearinghou<br>Web Interactive<br>FTP Batch<br>Web Batch<br>None<br>- Web Batch metho<br>- Your EDI submiss<br>designed with cle<br>- Don''t select "No | se<br>od is often used b<br>sion method is Fi<br>earinghouses and<br>ne" if other subm | y providers who submit thei<br>P Secured Batch if you subr<br>billing agents in mind. It allo<br>ission method is selected. Yo | For providers who use<br>For entering (keying) I<br>For submitting files vi<br>For upload/download<br>For submission throug<br>r own HIPAA batch transactions. It allo<br>nit and retrieve batches at a secure we<br>ows a maximum file size of 100 MB.<br>ou can always submit paper form in ad | e a 3rd party to bill<br>bills directly in the System<br>a an SFTP site<br>of files in the System<br>gh paper form ONLY.<br>ws a maximum file size of 50 M<br>b folder assigned to you by OW<br>dition to EDI Submission. | B.<br>/CP. This method was | 2   |          |
|   |                                                                                                    |                                                                                        |                                                                                                    |                                                                                                    |                                                                                                    |                            | Оок | C Cancel |
|   |                                                                                                    |                                                                                        |                                                                                                    |                                                                                                    |                                                                                                    |                            |     |          |

# Step 8: Add EDI Submitter Details (Optional)

**Note:** Step 8 is required if the EDI Submission Method is Billing Agent/Clearinghouse in Step 7.

- 1. Select the **Add** button on the Billing Agent/Clearinghouse/Submitter List page.
- 2. Enter the "Billing Agent/Clearinghouse OWCP ID."
- 3. Enter the date(s).
- 4. Select **OK**.

2

| -  | Associate Billing Agent/Clearinghouse                                                                                                    | ^     |
|----|----------------------------------------------------------------------------------------------------|-------|
|    | Your Billing Agent/Clearinghouse must be enrolled with OWCP first.                                                                                       |       |
|    | <ul> <li>Please obtain the Billing Agent/Clearinghouse's OWCP ID to complete this section.</li> </ul>                                                    |       |
|    | <ul> <li>If they are not yet enrolled, you can still complete your enrollment by temporarily choosing not to use Billing Agent/Clearinghouse.</li> </ul> |       |
|    | You can add them later after they are enrolled with OWCP.                                                                                                |       |
| Bi | illing Agent/Clearinghouse OWCP ID:                                                                                                    |       |
|    | Start Date: End Date:                                                                                                    |       |
|    |                                                                                                    | ancel |

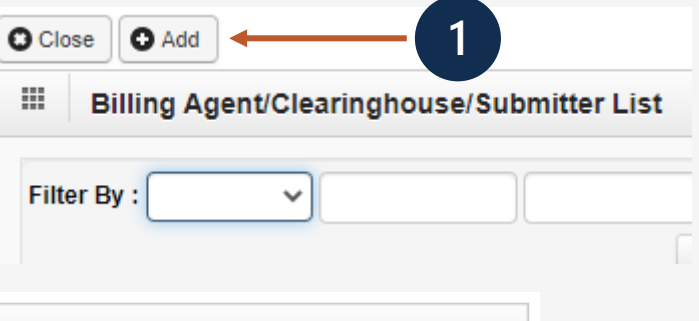

### Step 8: Add EDI Submitter Details (Optional)

- 1. The system displays the Billing Agent/Clearinghouse, which confirms their OWCP ID was entered.
- 2. Select Close to move on to the next step, "Add EDI Contact Information."

| III Bi      | lling Agent/Clearing | house/Submitter List              |                  |                |             |             |
|-------------|----------------------|-----------------------------------|------------------|----------------|-------------|-------------|
| Filter By : |                      | Go                                |                  | S Clear Filter | Bave Filter | TMy Filters |
|             | OWCP ID<br>∆▼        | Billing Agent/Clearinghouse<br>▲▼ | Start Date<br>▲▼ |                | End D       | ate         |
|             |                      | ABC Billing                       | 02/23/2020       | 12             | /31/2999    |             |

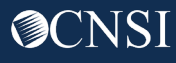

# Step 9: Add EDI Contact Information (Optional)

|                                                                      | Add EDI Contact Information |                       | ^     |
|----------------------------------------------------------------------|-----------------------------|-----------------------|-------|
| EDL Contact Information List                                         | Contact Title:              |                       |       |
| EDI Contact information List                                         | Last Name:                  | * + 3 + First Name: * |       |
| 4 –                                                                  | Phone Number:               | * Fax Number:         |       |
| Filter By :                                                          | Email Address:              |                       |       |
|                                                                      | Address Line 1:             | * Address Line 2:     |       |
|                                                                      | Address Line 3:             |                       |       |
|                                                                      | City/Town:                  | *                     |       |
| <b>Note:</b> This step is required if FTP Secured Batch or Web Batch | State/Province:             | *                     |       |
| was selected in Step 7. EDI Contact Information will need to be      | County:                     | *                     |       |
| on file if we need to ack the Billing Agent/Clearinghouse any        | Country:                    | *                     |       |
| on the new need to ask the binning Agent/Cleaninghouse any           | Zip Code:                   | - Address - 5         |       |
| questions pertaining to their EDI enrollment and/or future           |                             | О СК                  | ancel |
| submissions and retrievals.                                          |                             |                       |       |

- 1. Select the **Add** button on the EDI Contact Information List page.
- 2. Enter the Title of the contact person to answer EDI questions if needed.
- 3. Enter contact person's First and Last Name.
- 4. Enter 10-digit phone number.
- 5. Select +Address.

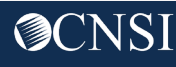

# Step 9: Add EDI Contact Information (Optional)

**Note:** This step is required if FTP Secured Batch or Web Batch was selected in Step 7.

- 1. Enter Street Number and Name in Address Line 1.
- 2. Enter Zip Code.
- 3. Select Validate Address.
- 4. Select **OK**.

|     | Addres          | s details                             |                            |     | ^         |
|-----|-----------------|---------------------------------------|----------------------------|-----|-----------|
|     | Address Line 1: |                                       | * Address Line 2:          |     |           |
|     |                 | (Enter Street Address or PO Box Only) |                            |     |           |
|     | Address Line 3: |                                       |                            |     |           |
|     | City/Town:      |                                       | *                          |     |           |
|     | State/Province: |                                       | *                          |     |           |
|     | County:         |                                       | *                          |     |           |
|     | Country:        |                                       | *                          |     |           |
| 2 — | Zip Code:       |                                       | • Validate Address     • 3 |     |           |
|     |                 |                                       |                            | 4 — | OK Cancel |
|     |                 |                                       |                            |     |           |

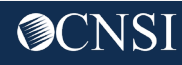

# Step 9: Add EDI Contact Information (Optional)

| III E     | DI Contact Information I | List                |                            |                      |                 |               |
|-----------|--------------------------|---------------------|----------------------------|----------------------|-----------------|---------------|
| Filter By | <b>/:</b>                |                     | O Go                       | S Clear Filter       | r 💾 Save Filter | TMy Filters   |
|           | Contact Title<br>△▼      | Contact Name<br>▲ ▼ | Contact Phone Number       | Contact Email<br>▲ ▼ | En              | d Date<br>▲ ▼ |
|           |                          | 1.000.000.00.00     | Contraction and the second |                      | 12/31/2999      |               |

- 1. The system displays the EDI Contact Information List, which confirms contact information entered.
- 2. Select **Close** to move on to the next step, "Add Payment Details."

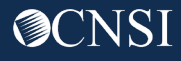

#### Step 10: Add Payment Details

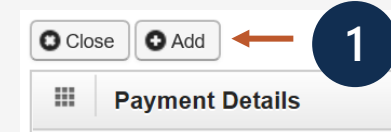

**Note:** Electronic Funds Transfer (EFT) is mandatory. Payment Details must be entered to receive payment from OWCP. The ACH form must be signed, uploaded, faxed or mailed. If faxed or mailed, the enrollment cover sheet is needed. The ACH form can be found on the WCMBP Portal Forms and References page: <u>https://owcpmed.dol.gov/portal/resources/forms-and-references/general</u>.

| III Final     | ncial Institution Information         |                                      |
|---------------|---------------------------------------|--------------------------------------|
| $\rightarrow$ | Financial Institution Name: 0         | * Nine-Digit Routing Transit Number: |
|               | ACH Coordinator Name:                 | Phone Number:                        |
|               | Depositor Account Number:             | (4)                                  |
| $\rightarrow$ | Type of Account: Checking *           | * Depositor Account Title:           |
|               | Address Line 1                        | Address Line 2                       |
|               | (Enter Street Address or PO Box Only) | City Trans                           |
|               | Address Line 3                        | City/Town                            |
|               | State/Province                        | County                               |
|               | Country                               | Zip Code OK Cancel                   |
|               | Signed by Representative:             |                                      |

- 1. Select Add.
- Enter the name of the financial institution.
- 3. Enter the institution's routing number.
- 4. Your depositor account number.
- 5. Select the "Type of Account" from the drop down (Checking or Saving).
- 6. Enter the "Depositor Account Title" (The name that is printed on your checks).

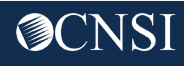

## Step 10: Add Payment Details, continued

| Financial Institution Infor | mation         |                  |                          |                                |                        |                     |    |
|-----------------------------|----------------|------------------|--------------------------|--------------------------------|------------------------|---------------------|----|
| Financial Institution       | Name:          | 0                | 1                        | Nine-Digit Routing Transit     | Number:                | ×                   |    |
| ACH Coordinator             | Name:          |                  |                          | Phone                          | Number:                |                     |    |
|                             |                |                  |                          |                                |                        |                     |    |
| Depositor Account N         | imber:         |                  |                          |                                |                        |                     |    |
| Type of Ac                  | count: Che     | cking            | * *                      | Depositor Acco                 | unt Title:             |                     |    |
| Address Line 4              |                |                  |                          | Address Line 2                 |                        |                     |    |
| Address Line 1              | Inc Cirnel Add | have at DO Bay ( | Ombo                     | Address Line 2                 |                        |                     |    |
| Address Line 3              | ter Street Aut | IESS OF FO DOX 1 | Unity)                   | City/Tourn                     |                        |                     |    |
| Address Line 5              |                |                  |                          | City/Town                      |                        | 7                   |    |
| State/Province              |                |                  |                          | County                         |                        |                     |    |
| Country                     |                |                  |                          | Zip Code                       | -                      | O Address           | •  |
|                             |                |                  |                          |                                |                        |                     |    |
| Signed by Represen          | tative: 🔲      |                  |                          |                                |                        |                     |    |
|                             | The A          | CH form has to   | be signed by a Financi   | al Institution Representative. | r mail it in to comple | ate vour enrollment |    |
| Title of Deservoir          | Pleas          | e upiodu me co   | by of the signed form in | Descention Obered              | r man it in to compa   | ete your enronment. |    |
| Title of Represen           | tative:        |                  |                          | Representative Phone           | Number:                |                     | 1( |

- 7. Select **Address** to add the Financial Institution address. The address details dialog will display.
- 8. Once address is added, select the "Signed by Representative" check box to indicate that the ACH form has been signed by a representative of the financial institution.
- 9. Enter the title of the financial institution's representative in the "Title of Representative" field.
- 10. Enter the representative's phone number in the "Representative Phone Number" field.
- 11. Select **OK**.

# Step 10: Add Payment Details, continued

| III E    | EDI Contact Information L | ist                |                                                                                                    |           |                |             |               |
|----------|---------------------------|--------------------|----------------------------------------------------------------------------------------------------|-----------|----------------|-------------|---------------|
| Filter B | <b>y</b> :                |                    | Go                                                                                                    | ۲         | ) Clear Filter | Bave Filter | TMy Filters   |
|          | Contact Title<br>△▼       | Contact Name<br>▲▼ | Contact Phone Number<br>▲ ▼                                                                                                    | Contact E | mail           | En          | d Date<br>▲ ▼ |
|          | and the second second     | Contraction of the | <ul> <li>gamma and a state of the state of the state</li></ul> |           |                | 12/31/2999  |               |

- 1. The system displays the Payment Details List, which confirms payment information was entered.
- 2. Select Close to move on to the next step 11, "Complete Provider Disclosure."

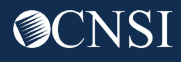

#### Step: 11 Complete Provider Disclosure

1. Answer the two disclosure questions:

**Note:** Provider Disclosure page asks questions of the provider to confirm additional background information. If you answer "Yes" to the first Disclosure question, please provide details under comments section including type of action, agency undertaking adverse action and date of action.

If you are a **FECA** provider enrolling in Provider "75" Durable Medical Equipment (DME) and answer "Yes" to question 2, provide the phone number that you used in your Medicare DMEPOS enrollment.

2. Select Save and then select Close to move on to the next step, "View/Upload Attachments."

| Close Save 2<br>Provider Disclosure                                                                                                    |                          |
|----------------------------------------------------------------------------------------------------|--------------------------|
| If you answer Yes to the first Disclosure question, provide details including type of action, Agency undertaking adverse action and date of action.                                                                                                    |                          |
| Question                                                                                                    | Answer Comments          |
| Within ten years of the date of this statement have you or any individual listed on this application had an action related to fraud or abuse in a government program taken against him or her resulting in (1) a felony or misdemeanor conviction; (2) a liability finding in civil proceedings; or (3) a settlement entered into in lieu of conviction? | Not Completed            |
| (Required for FECA providers) For Provider Type "Medical Supplies/Durable Medical Equipment (DME) / Prosthetics / Orthotics" (75) only: Are you an accredited DMEPOS supplier enrolled with Medicare? If Yes; provide the phone number that you used in your Medicare DMEPOS enrollment.                                                                 | No Completed Yes         |
| View Page: 1 O Go + Page Count SaveToCSV Viewing Page: 1                                                                                                    | K First Prev Next X Last |

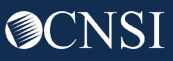

# Step 12: View/Upload Attachments (Optional)

**Note:** In this Step, you are able to upload required attachments and submit this application electronically(via Direct Data Entry or DDE). If attachments are not uploaded at the time of submission, you have the option to mail or fax required attachments with a provider enrollment sheet. The application will stay in an "Awaiting Attachments Status" for 9 days. If the attachments and cover sheet are not received within this timeframe, your application will be Returned to Provider (RTPed). Please select Required Credentials to check what attachments are required for Provider Type.

- 1. Select Upload Attachments.
- Select the document type from the Document Type drop-down menu.
- 3. Select the **Choose File** button. (The system displays the Open window.)
- Locate and select the file from your local drive that you need to upload and select the **Open** button. (The system updates the File Name field.)

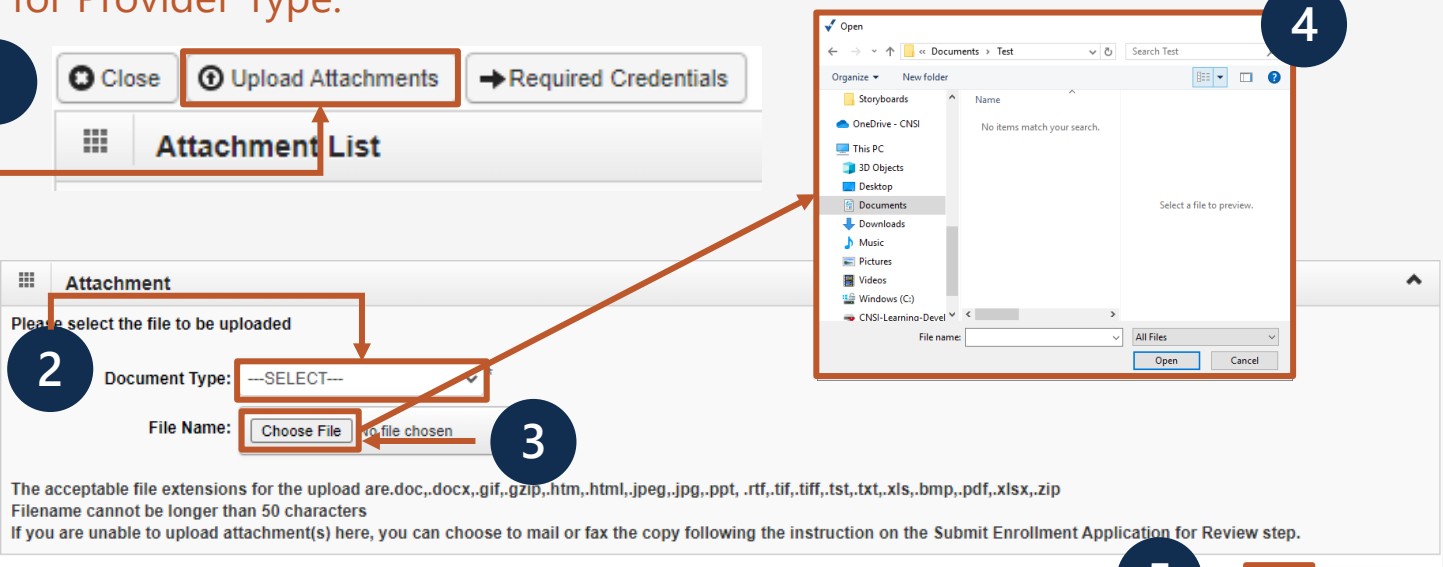

5. Select OK.

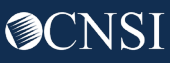

C Cancel

# Step 12: View/Upload Attachments (Optional)

- 1. The system displays the Attachment List, which confirms an attachment uploaded.
- 2. Select **Close** to move on to the next step 13, "Submit Enrollment Application for Review."

| Close OUpload Attachme | nts ARequired Crede | ntials    |               |               |
|------------------------|---------------------|-----------|---------------|---------------|
| Attachment List        |                     |           |               |               |
|                        |                     |           |               |               |
| Repository Ke          | v                   | File Name | Document Type | Uploaded Date |

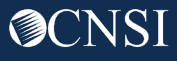

# Submitting an Enrollment Application

Once the enrollment application is completed, the provider can submit:

Via Mail Provider Enrollment Department of Labor OWCP PO Box 8312 London, KY 40742-8312

**Via Fax** 888.444.5335

Via DDE owcpmed.dol.gov

**Note:** If all steps are completed and attachments are uploaded via DDE, allow 7 business days for processing.

- If application is submitted with an "awaiting attachments" status, you have 9 days to fax or mail the attachments.
- If attachments are received within that timeframe, allow 7 business days for processing from the date on which the attachments were received.
- If attachments are not received in 9 days when application is submitted via DDE, the application will be RTPed.
- Faxed and/or Mailed applications will be RTPed if incomplete and/or have missing attachments.
- Allow 7 business days for processing from date of receipt for faxed and/or mailed applications.

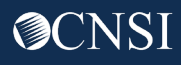

# Step 13: Submit Enrollment Application for Review

1. Select **this link** to print the Signature Page (Page 8) and sign and date it.

**Note:** To upload the signature page, select Close and return to Step 12 to upload the attachment. The signature page can also be faxed or mailed in with cover sheet.

- 2. Select **this link** to obtain and print the cover sheet to attach to faxed or mailed attachments.
- 3. Select Submit Enrollment.

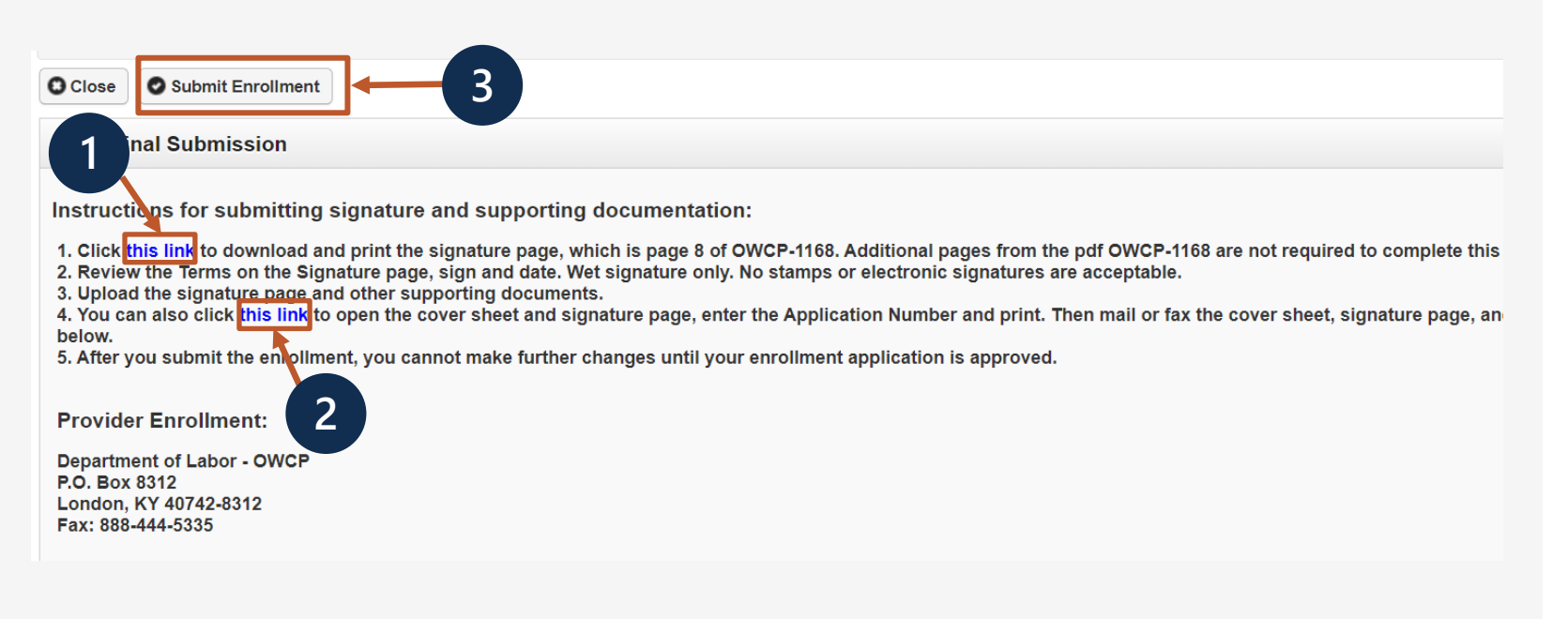

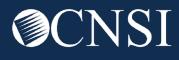